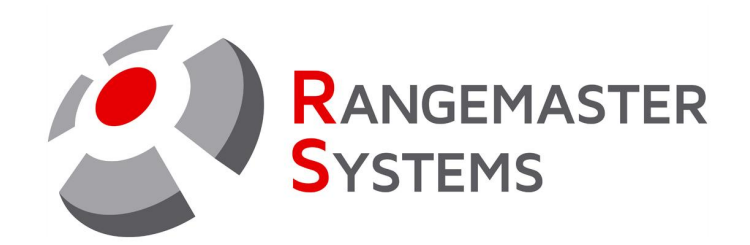

## HOW TO: Update Software for Rangemaster X2.PRO sequencer User Manual

Revision Date: 02.02.2023

PROFESSIONAL SHOOTING GROUND AUTOMATION

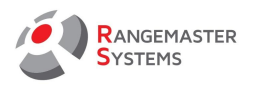

## YOU NEED

- X2 PRO sequencer with the power supply
- Computer or Laptop
- The update files are sent to you by the Rangemaster Systems operator via email saved on your laptop (2 files in .hex and .eep formats)
- Microchip Technology ATATMEL-ICE programmer (you can order it e.g. from Digikey, Reichelt or Conrad electronic shops).

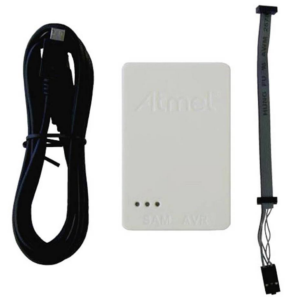

1. Download software Atmel Studio ver. 7.X from <u>www.atmel.com</u> website and install it before attaching programmer for the first time and start the program

2. Attach the programmer to the USB slot of PC or laptop

3. Open X2 PRO:

- unscrew the 4 front screws and remove the front cover

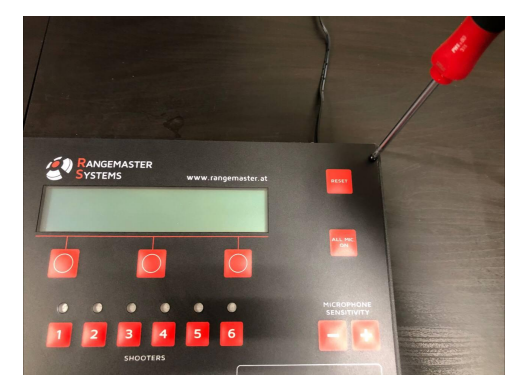

- unscrew 4 back side screws and remove the back side cover

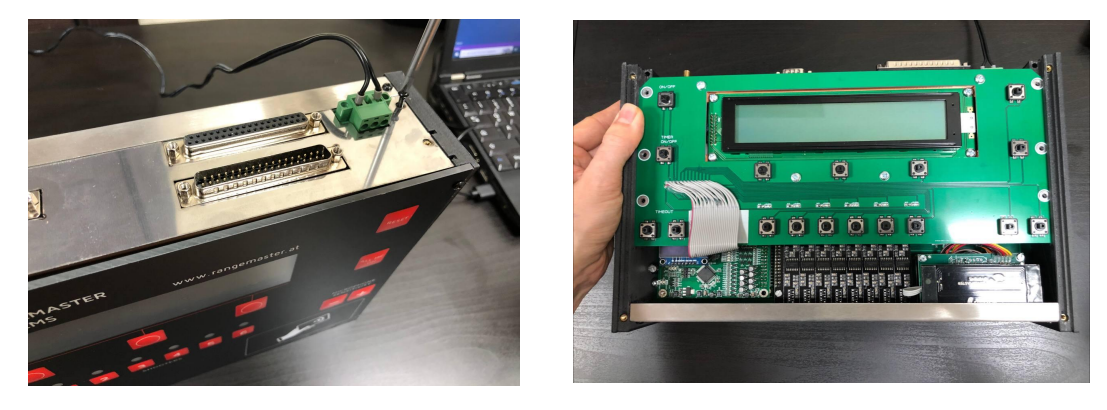

- unscrew the screws holding front PCB

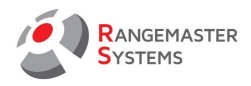

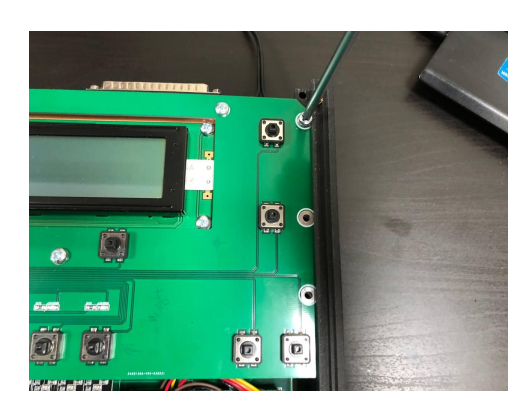

- remove the display front PCB by slightly pulling the left or right side panel

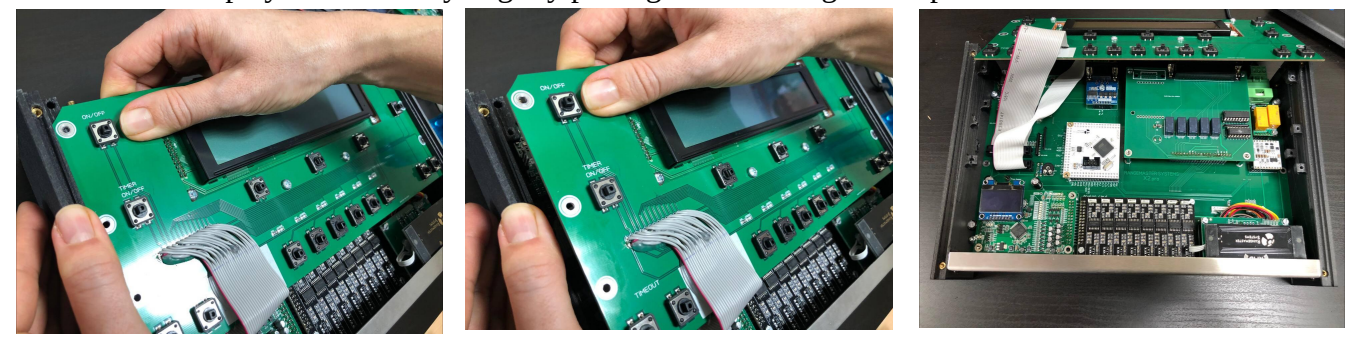

4. Now you have access to the microcontroller board. Attach the other side of the programming cable to the microcontroller board connector.

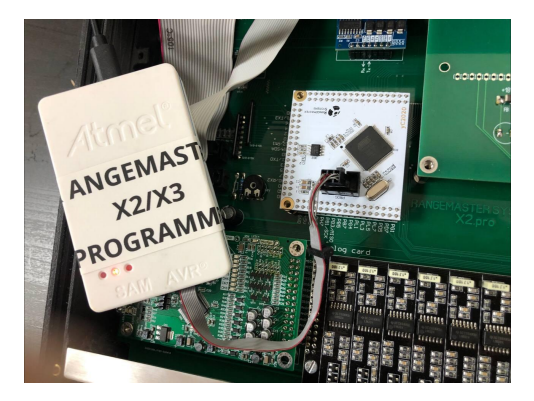

5. Power the X2 PRO on and keep the **ON** button on all the time (ask somebody to assist you).

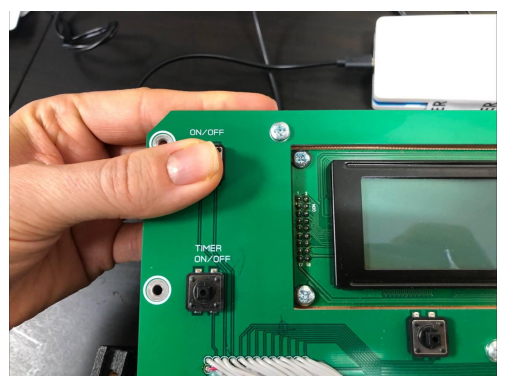

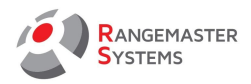

6. Go to **Atmel Studio** program on your laptop and press Tools  $\rightarrow$  Device Programming.

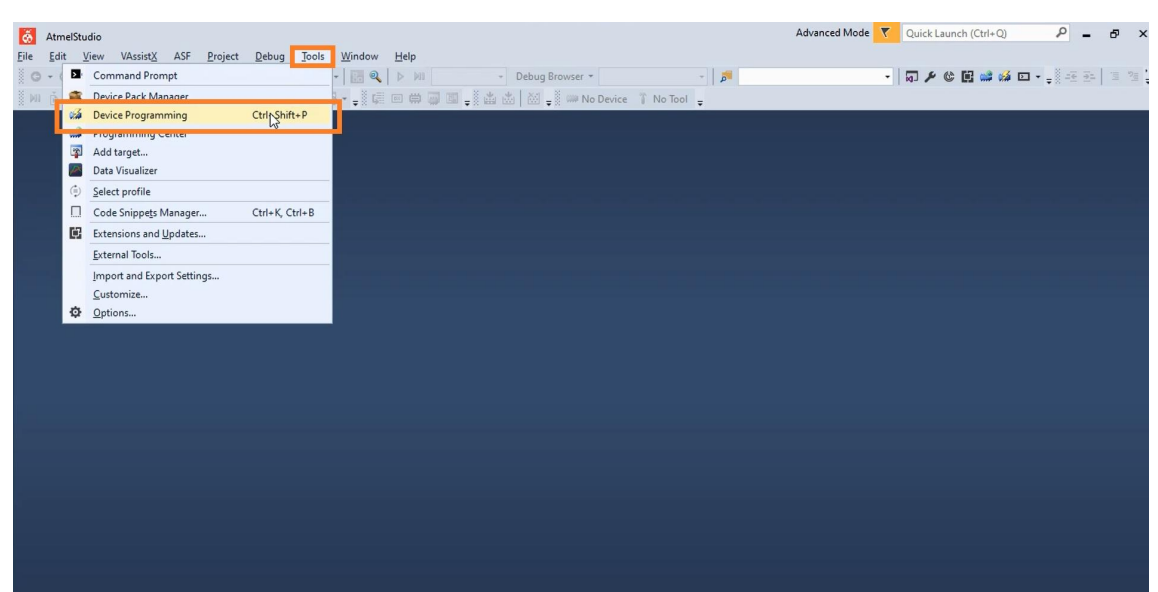

7. Make the following settings:
Tool: Atmel-ICE XXXXX
Device: Atmega 2560
Interface: ISP and press Apply
Set ISP Clock to a value around 1000 kHz and press Set

| AtmelStudio                                                                                                    |                                                                                                    | Advanced Mode 🔻 | Quick Launch (Ctrl+Q) | P - 0 |
|----------------------------------------------------------------------------------------------------|----------------------------------------------------------------------------------------------------|-----------------|-----------------------|-------|
| File     Edit     View     VAssistX     ASF     Project     Debug     Jools     Window     Help       Image: Contract of the state of the state o | Dature Davison of Land                                                                                                    | ? ×             | ਗ਼ <b>ੵ© ਫ਼ ☆</b> ∞ ੶ |       |
| Tool Device In<br>Atmel-ICE × ATmega2560 •                                                                                                    | Arget         Device signature         Target Voltage           Image: Second state         Inot read         Read         Image: Read         Image: Read         Im |                 |                       |       |
| The selected combination i                                                                                                    | not applied.                                                                                                    |                 |                       |       |
|                                                                                                    |                                                                                                    |                 |                       |       |
|                                                                                                    | Select tool, device and interface.                                                                                                    |                 |                       |       |
|                                                                                                    |                                                                                                    |                 |                       |       |
|                                                                                                    |                                                                                                    |                 |                       |       |
|                                                                                                    |                                                                                                    |                 |                       |       |
|                                                                                                    |                                                                                                    |                 |                       |       |
|                                                                                                    |                                                                                                    | Close           |                       |       |

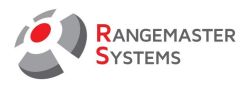

We have 2 stages of programming: Flash and EEPROM. Open **Memories** section:

| 💰 AtmelStudio                                                               |                                                                                                    | Advanced Mode 🔻 | Quick Launch (Ctrl+Q) | ۵ – ۵ |
|-----------------------------------------------------------------------------|----------------------------------------------------------------------------------------------------|-----------------|-----------------------|-------|
| Eile Edit View VAssistX ASF Project Debu<br>◎ - ○   ☆ - ⊕ ☆ - ♀ ♀ ♀ ↓ ☆ ♂ ↑ | ig Jools Window Help                                                                                                    |                 | ╗ᢞ╚ॾॗॎॵॐ ∞ -          |       |
| ¥ M A ■ A ■ A ■ A ■ A ■ A ■ A ■ A ■ A ■ A                                   | Atmel-ICE (#180002729) - Device Programming       Tool     Device       Interface     Interface       Device     Interface       Interface settings     Device       Tool information     Pask (256 K8)       Device information     Flask (256 K8)       Oscillator celibration     Verify Flash after programming       Proses     O Advanced       EXPROVITION file     EEPROM (4 K8)       Verify EEPROM after programming     Program       Verify EEPROM after programming     Orogram | ? ×             |                       |       |
|                                                                             | etting clock valueOK<br>esding clock valueOK<br>etting interface settingsOK                                                                                                    | Close           |                       |       |

8. To update Flash (Software):

- Open the firmware which we are going to upload by using ... button in the Flash (256KB) section: *in our case it is on C disk in X2 Firmware folder, file in hex format called V17.hex.* 

- Click **Program** button and wait until it is finished

| 00042729) - D       | evice Prog                                                        | ramming                                                                                                    |                                                                                                    |                                                                                                    |                                                                                                    |                                                                                                    | ?                                                                                                    | ×                                                                                                    |
|---------------------|-------------------------------------------------------------------|----------------------------------------------------------------------------------------------------|----------------------------------------------------------------------------------------------------|----------------------------------------------------------------------------------------------------|----------------------------------------------------------------------------------------------------|----------------------------------------------------------------------------------------------------|----------------------------------------------------------------------------------------------------|----------------------------------------------------------------------------------------------------|
| Device<br>ATmega256 | 0 -                                                               | Interface<br>ISP ~ Apply                                                                                                    | Device signature<br>0x1E9801                                                                                                    | Read                                                                                                    | Target Voltage<br>4,8 V Read                                                                                                    | Ŷ                                                                                                    |                                                                                                    |                                                                                                    |
| igs<br>on           | Device<br>Erase (                                                 | Chip ~ Erase now                                                                                                    | ]                                                                                                    |                                                                                                    |                                                                                                    |                                                                                                    |                                                                                                    |                                                                                                    |
| ation<br>pration    | Flash (2<br>C:\X2 F                                               | 56 KB)<br>ïrmware\V17.hex                                                                                                    |                                                                                                    |                                                                                                    |                                                                                                    |                                                                                                    | v                                                                                                    |                                                                                                    |
|                     | Veri                                                              | e device before progra<br>fy Flash after program<br>ranced                                                                                                    | amming<br>ming                                                                                                    |                                                                                                    | Program Vi                                                                                                    | erify                                                                                                    | Read                                                                                                    |                                                                                                    |
| •                   | EEPRON<br>C:\X2 F                                                 | 1 (4 KB)<br>irmware\V17eeprom.e                                                                                                    | ep                                                                                                    |                                                                                                    |                                                                                                    |                                                                                                    | v                                                                                                    |                                                                                                    |
|                     |                                                                   | ✓ Verify EEPROM after programming<br>✓ Advanced                                                                                                    |                                                                                                    |                                                                                                    |                                                                                                    |                                                                                                    | Read                                                                                                    |                                                                                                    |
|                     |                                                                   |                                                                                                    |                                                                                                    |                                                                                                    |                                                                                                    |                                                                                                    |                                                                                                    |                                                                                                    |
| OK<br>ashOK<br>OK I |                                                                   |                                                                                                    |                                                                                                    |                                                                                                    |                                                                                                    |                                                                                                    |                                                                                                    |                                                                                                    |
|                     | Device<br>ATmega256<br>gs<br>nn<br>ttion<br>ration<br>CK<br>sshOK | Device<br>ATmega2560 ↓<br>gs Device<br>gs Device<br>frasho<br>CA22 F<br>Veri<br>OK<br>CA22 F<br>Veri<br>Adv<br>CA22 F<br>Veri<br>Adv<br>CA22 F<br>Veri<br>Adv<br>CA22 F<br>Adv<br>CA22 F<br>CA22 F<br>CA22 F<br>CA22 | Device Interface Interface ISP ~ [Apply] gs perice ISP ~ [Apply] gs perice Erase Chip ~ Erase now tition CitX2 Firmware\V17.hex CitX2 Firmware\V17.hex EEPROM (4 KB) CitX2 Firmware\V17.eeprom.e Q Verify Flash after program (> Advanced EEPROM (4 KB) CitX2 Firmware\V17.eeprom.e Q Verify EEPROM after program (> Advanced DK sshOK | Device Interface Device signature<br>ATmega2560 ISP Apply 0x1E9801<br>gs<br>n<br>Erase Chip Erase now<br>Flash (256 K8)<br>CAX2 Firmware\V17.hex<br>Ø Verify Flash after programming<br>Ø Verify Flash after programming<br>Ø Verify EEPROM 4 K8)<br>CAX2 Firmware\V17eeprom.eep<br>Ø Verify EEPROM after programming<br>Ø Verify EEPROM after programming<br>Ø Verify EEPROM after programming<br>Ø Advanced | Device       Interface       Device signature         ATmega2550       ISP       Apply       Device signature         gs       Device       Erase Chip >       Erase now         stion       Flash (256 KB)       CiV2 Firmware/V17.hex       CiV2 Firmware/V17.hex         CiV2 Firmware/V17.hex       CiV2 Firmware/V17.hex       CiV2 Firmware/V17.hex         Verify Flash after programming       ✓ Advanced         Verify EEPROM after programming       ✓ Verify LEPROM after programming         ✓ Verify EEPROM after programming       ✓ Advanced | Device Interface Device signature Target Voltage ATmega2560    ISP Apply Dx1E9801 Read 4,8 V Read gs Device Frase Chip   Erase Chip   Erase Chip   Erase now Flash (256 K8) C:VX2 Firmware\V17.hex Vition Vition Vition EPROM (4 K8) C:VX2 Firmware\V17.eeprom.eep Vitify EEPROM after programming Vitify CEPROM after programming Vitify Civit Vitify EEROM after programming Vitify Civit Vitify EEROM after program after program after program after program after program after program after program after program after program after program after program after program after program after program afte | Device Interface Device signature Target Voltage ATmega2560   ISP Apply 0x1E9801 Read 4.8 V Read   gs Device Erase Chip Erase now Flash (256 K8) CAX2 Firmware\V17.hex Firse device before programming ✓ Verify Flash after programming ✓ Verify Flash after programming ✓ Verify EEPROM 4 K8) CAX2 Firmware\V17eeprom.eep ✓ Verify EEPROM 4fter programming ✓ Verify ✓ Verify EEPROM after programming ✓ Verify Sthok K | October       Interface       Device signature       Target Voltage         ATmega2560       ISP       Apply       0x 1E9001       Read       4.8 V       Read         gs       Device       Erase Chip       Erase now       Flash (256 K8)       Verify       Erase Chip       Verify       Read       Verify       Read         V Verify Flash after programming       Program       Verify       Read       Verify       Read         V Verify Flash after programming       OK Advanced       Verify       Read       Verify       Read         V Verify EEPROM after programming       OK Advanced       Verify       Read       Verify       Read         OK shok K       X       T       T |

You can see the status of the programming process in the lower part of the window

## 9. To update EEPROM (Settings):

- Open the firmware which we are going to upload by using ... button in the EEPROM (4 KB) section: *in our case it is on C disk in X2 Firmware folder, file in eep format called V17eeprom.eep.* 

- Click **Program** button and wait until it is finished

| Tool                                | Device         |                                                  | Interface                            |                            | Device signature |      | Target Voltage |        |      |  |
|-------------------------------------|----------------|--------------------------------------------------|--------------------------------------|----------------------------|------------------|------|----------------|--------|------|--|
| Atmel-ICE ~                         | ATmega2560     | •                                                | ISP v                                | Apply                      | 0x1E9801         | Read | 4,8 V Re       | ad 🔯   |      |  |
| Interface setting                   | gs<br>in       | Device<br>Erase C                                | hip ~                                | Erase now                  | ]                |      |                |        |      |  |
| Device informa<br>Oscillator calibi | tion<br>ration | Flash (25<br>C:\X2 Fi                            | i6 KB)<br>rmware\V1                  | 7.hex                      |                  |      |                |        | v    |  |
| Memories<br>Fuses                   |                | Erase     Verif     Adv                          | e device be<br>y Flash afte<br>anced | fore progra<br>er programn | mming<br>ning    |      | Program        | Verify | Read |  |
| Lock bits<br>Production file        |                | EEPROM (4 KB) C:\X2 Firmware\V17eeprom.eep       |                                      |                            |                  |      |                |        |      |  |
|                                     |                | ✓ Verify EEPROM after programming     ✓ Advanced |                                      |                            |                  |      |                |        |      |  |
|                                     |                |                                                  |                                      |                            |                  |      |                |        |      |  |
| rogramming EEI<br>arifying EEPRON   | PROMOK<br>1OK  |                                                  |                                      |                            |                  |      |                |        |      |  |
|                                     |                |                                                  |                                      |                            |                  |      |                |        |      |  |
| <ul> <li>Verifying</li> </ul>       | EEPROMO        | К                                                |                                      |                            |                  |      |                |        |      |  |

You can see the status of the programming process in the lower part of the window

10. Switch off the X2 unit, disconnect the programmer and start it again.

Check that on the display you have a new updated version shown (e.g. here we see that it was updated to **V. 2217**):

11. Reassemble the X2.PRO unit back

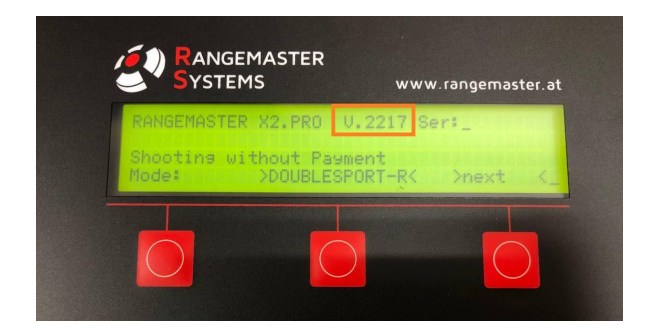